### Liquidazione periodica IVA

(La soluzione software Plurimpresa)

#### **1. Verifica Impostazione Dei Codici Iva:** Funzioni di base ⇔ Gestione tabelle ⇔ tabella TGCI (Codici IVA)

Codice IVA: inserire il codice IVA da verificare;

| 🚱 Gestione tabelle (Bas00gFor               | m) - DB: Veri_software - User: DOMI |
|---------------------------------------------|-------------------------------------|
| 🗙 📚 爭 🗉 🧇 🛅 👘 🛛                             | 17 😑 🗈 🖻 🕙 🚴 🗊 🗰 🕢 💷 🖳              |
| Tabella TGCI                                | Codici IVA                          |
| Codice IVA                                  | A6B                                 |
| Generale obsoleti                           |                                     |
| Descrizione                                 | esente art 6 B                      |
| Descrizione estesa                          |                                     |
| Annotazione                                 |                                     |
| Aliquota applicata                          | 0,00                                |
| % indetraibilita'                           | 0                                   |
| S=merci da ventil., N=merci no<br>ventil.   | S                                   |
| Dich./Liquid. IVA: S,N,Intra                |                                     |
| Tipo operazione IVA                         | XE                                  |
| T=Tutti, A=acquiti, V=vendite,<br>X=Obsolet | ×                                   |
| N=No,S=autofat, I=integr, R=rev,<br>P=split | Ν                                   |
| Regime speciale                             |                                     |
| Codice Iva ventilazione                     |                                     |

#### Dich./Liquid. IVA:

**S**= codice iva da riportare nella comunicazione;

**N**= codice iva da non riportare nella comunicazione;

**I** = codice iva da riportare tra le operazioni intracomunitarie;

#### 2. Inserimento parametri

Funzioni di base ⇒ Gestione tabelle ⇒ tabella TGDD (Dati contabilità generale)

| abella TGDD                                       | Dati di contabilita' generale                                                               | <b>\$</b> 2 | 🗸 O <u>k</u> |
|---------------------------------------------------|---------------------------------------------------------------------------------------------|-------------|--------------|
| nmetti <invio></invio>                            |                                                                                             | <b>%</b>    | ✓ 0 <u>k</u> |
| ienerale Fine esercizio Ec.CliFo                  | Iva Dichiarazione intento Corrispettivi Dati comunicazioni telematiche Intestazione campi c | lienti      | Intestazion  |
| Codice fiscale intermediario                      | CSTSTR88T25L53X                                                                             |             | 🖌 Ok         |
| lum.iscrizione intermediario                      | 0                                                                                           |             |              |
| mpegno a trasmettere: 1,2                         | 2                                                                                           |             |              |
| )ata dell'impegno                                 | 28/02/18                                                                                    |             |              |
| )ata firma sostituto                              | 28/02/18                                                                                    |             |              |
| Percorso file telematico                          | N:\passo                                                                                    |             |              |
| Compensazione IVA/F24 EXTRA                       | N                                                                                           |             |              |
| ati fatture: S=esclude corrispettivi              |                                                                                             |             |              |
| )ati fatture: S=non riporta                       |                                                                                             |             |              |
| ati fatture: S=anche fatture a zero               | S                                                                                           |             |              |
| ati fatture: S=invia fatture                      | N                                                                                           |             |              |
| plitpaym.<br>Spesom.2016: data D=doc R=reg        | B                                                                                           |             |              |
| pesom.2016 (rev.charge) S=riporta                 | N                                                                                           |             |              |
| VA<br>\$pesom.2016 (carta<br>yedito) cod paglesci |                                                                                             |             |              |
| noakoj, coa, pag. cool                            |                                                                                             |             |              |
|                                                   |                                                                                             |             |              |
|                                                   |                                                                                             |             |              |

Codice fiscale intermediario: C.F. dell'intermediario che invierà la comunicazione;

Data dell'impegno: indicare la data d'invio della comunicazione;

**Percorso file telematico:** cartella del disco fisso in cui creare il file da inviare;

Compensazione Iva/F24 EXTRA: S, non tiene conto della compensazione iva con F24;

**N**, tiene conto della compensazione iva con F24;

cliccare Ok;

# **3. Gestione dati da comunicare (**inserimento modalità acconto**)**

#### Funzioni di base ⇒ Gestione tabelle ⇒ tabella TGIV (Periodi Liquidazioni iva)

**Anno:** indicare anno da comunicare;

Periodo: indicare il periodo da comunicare;

L'inserimento dell'acconto possibile nel periodo 12, mensile, 4 o 5 se trimestrale;

| 🚱 Gestione tabelle (Bas00gFo | orm) - DB: Veri_software - User: DC | IMI                                                           | -            |                       | Х          |
|------------------------------|-------------------------------------|---------------------------------------------------------------|--------------|-----------------------|------------|
| 🗙 📚 🖇 🗉 👁 🗟 👘                | 10 🔒 🗈 🖻 🖆 👶 🗊 1                    |                                                               |              |                       |            |
| Tabella TGIV                 | Periodi liquidazione Iva            |                                                               | <b>\$</b>    | <ul> <li>C</li> </ul> | ) <u>k</u> |
| Anno                         | 2018                                |                                                               | <b>\$</b> 27 | <b>~</b> 0            | <u>k</u>   |
| Periodo                      | 1                                   |                                                               |              |                       |            |
| Codice attività              |                                     |                                                               |              |                       |            |
| Generale Pagamento/Acconto   | IVA in sospensione Liquidazione po  | eriodica Plafond                                              |              |                       |            |
| Pagamento Banca              | 0                                   |                                                               |              | <b>~</b> (            | lk         |
| Pagamento Data               |                                     |                                                               |              | •                     | _          |
| Pagamento Importo            | 0,00                                |                                                               |              |                       |            |
| Acconto Banca                | 200868874                           |                                                               |              |                       |            |
| Acconto Data                 | 16/02/18                            |                                                               |              |                       |            |
| Tipo acconto: 1,2,3,4        |                                     |                                                               |              |                       |            |
| Acconto Importo              | 24281,23                            |                                                               |              |                       |            |
|                              |                                     |                                                               |              |                       |            |
|                              |                                     |                                                               |              |                       |            |
|                              |                                     |                                                               |              |                       |            |
|                              |                                     |                                                               |              |                       |            |
|                              |                                     |                                                               |              |                       |            |
|                              |                                     |                                                               |              |                       |            |
| Acconto Banca                |                                     | Creazione: ALESSIA - 06/02/2018 - 15:40 Ultima modifica: ALES | SIA - 14/0   | 2/2018 -              | 15:3       |

#### Pagina Pagamento /Acconto

Acconto Banca: indicare ABICAB banca;

Acconto Data: indicare data nella quale è stato fatto l'acconto;

Tipo acconto: 1, Storico;

- 2, Previsionale;
- 3, Analitico/ effettivo;

**4,** Soggetti operanti nei settori delle telecomunicazioni, somministrazione d'acqua, energia elettrica, raccolta e smaltimento rifiuti, etc;

Acconto Importo: indicare l'importo acconto;

cliccare Ok;

## *4. Gestione dati da comunicare all'agenzia delle entrate* (Liquidazione Iva Periodica)

#### Liquidazione Iva periodica

| 🚱 Creazione XML liqu      | iidazioni periodiche IVA (gen01u2Form) - DB: Veri_softwa — 🛛 🛛 🗙          |
|---------------------------|---------------------------------------------------------------------------|
| 🗙 📚 🖸 🔳 🧇 🖡               | 🖥 💼   💷 🗁 💵 唑   📚 🗊 💷 🕑   📮 🖳                                             |
| Anno 2018 Trimestre       | <b>1 (Gennaio-Marzo)</b> V Liquidazione trimestrale art.7 D.P.R. n.542/99 |
| Creazione XML 🗹           |                                                                           |
| Stampa modello 🗹          |                                                                           |
| Nome file                 | C:\unicoonline\IT04356910721_LI_18M01.XML                                 |
| Cod.fiscale intermediario | Comunicazione predisposta dal contribuente                                |
| Data impegno              | 11/05/18 Variazione dati                                                  |
|                           |                                                                           |
|                           | V Ok X Annulla                                                            |
|                           |                                                                           |

| Anno:               | indicare anno da comunicare;                                                                                  |  |  |
|---------------------|----------------------------------------------------------------------------------------------------|--|--|
| Trimestre:          | indicare il trimestre da comunicare;                                                                          |  |  |
| Creazione XML:      | da spuntare per creare il file in formato XML;                                                                |  |  |
| Stampa modello:     | da spuntare per creare la stampa del modello<br>dell'agenza delle entrate;                                    |  |  |
| Data dell'impegno:  | indicare la data d'invio della comunicazione;                                                                 |  |  |
| Variazione dati:    | tramite questo comando il sistema ci porta nella tabella<br>TGDD (vedi punto 1 della seguente comunicazione); |  |  |
| cliccare <b>Ok;</b> |                                                                                                    |  |  |

**n.b.** Prima di creare il file XML è necessario lanciare la **stampa definitiva** dei periodi del trimestre interessato, ad esempio per il primo trimestre, nel caso in cui la liquidazione sia mensile, bisogna lanciare la **stampa definitiva** dei periodi 1,2 e 3 (per il primo trimestre se è stata già **lanciata la definitiva**, è necessario farlo nuovamente).

#### 🔇 Anteprima di stampa Pag. 1 di 4 🕨 🕨 💾 ٥ 😻 🗶 🚺 🏋 Zoom 100 🔳 🕾 🚍 Esci 0 4 3 5 6 9 1 0 7 2 1 agenzia () DATI GENERALI Anno di importo 2 0 1 0 - CONTRIBUETI -Portiro IVA 0 4 3 5 6 9 1 0 7 2 1 Portoro IVA propoli - DICHIARANTE (COMPILARE SE DIVERSO DAL CO Codice fiscole D \_ M \_ R | G \_ N \_ N \_ 5 | 4 \_ R \_ 1 \_ 8 \_ B \_ 7 \_ 1 \_ 6 \_ P Codice fiscale società dichiarante FIRMA im IMPEGNO ALLA PRESENTAZIONE TELEMATICA Codice fiscale dell'incaricato Riservato all'incaricato mpegno alla pres Data dell'impegno giono nese ano FIRMA DELL'INCARICATO

#### Esempio stampa del modello dell'agenza delle entrate

#### Esempio di creazione stampa del modello dell'agenza delle entrate

| Image: Image: Image |                                                            |                  |                     |            |  |
|----------------------------------------------------------------------------------------------------|------------------------------------------------------------|------------------|---------------------|------------|--|
| ← → × ↑ 🔄 > Questo PC → Utenti (\\PLURIMA-FS) (N:) > passo >                                                                                                    |                                                            |                  |                     |            |  |
|                                                                                                    | Nome Ultima modifica Tipo Dimensione                       |                  |                     |            |  |
| 🗸 🖈 Accesso rapido                                                                                                    | (a) IT0/256010721 11 19M01                                 | 11/05/2019 19:12 | Documento XMI       | 2 V P      |  |
| 🔮 Documenti 🛛 🖈                                                                                                    |                                                            | 11/05/2010 10:13 | Documento di testo  | 1 VP       |  |
| 👆 Download 🛛 🖈                                                                                                    |                                                            | 00/05/2010 13:07 | File PAK            | 2 1 1 1 1  |  |
| 📰 Immagini 🛛 🖈                                                                                                    | IT04356910721_L1_T0M01.XIVE.Dak     IT04256910721_L1_17M04 | 09/05/2018 11:57 | Documento YMI       | 3 KB       |  |
| comunicazioni periodiche clienti                                                                                                    |                                                            | 09/03/2010 10:32 | Documento XML       | 5 KD       |  |
|                                                                                                    | IT04356910721_00082                                        | 08/05/2018 18:55 | Documento XML       | 20 KB      |  |
|                                                                                                    |                                                            | 08/05/2018 00:06 | Documento di testo  | 1 KB       |  |
|                                                                                                    |                                                            | 04/05/2018 10:17 | Egglio di Javoro di | 12 KB      |  |
| Prog                                                                                                    |                                                            | 03/05/2018 13:04 | Documento di Mi     | 72 KB      |  |
| > 🙆 OneDrive                                                                                                    | nresenze backup 2018 04 14 223002 737                      | 14/04/2018 22:30 | File BAK            | 6 050 KB   |  |
|                                                                                                    | sites ritenute                                             | 13/04/2018 10:56 | Documento di Mi     | 827 KB     |  |
| ✓                                                                                                    | (a) IT00252500722 DE 72802                                 | 04/04/2018 16:28 | Documento XMI       | 071 KB     |  |
| > 📃 Desktop                                                                                                    | IT00253590723_DF_72R02                                     | 04/04/2018 16:28 | Documento XML       | 1 171 KB   |  |
| > 🖆 Documenti                                                                                                    | IT00253590723_DF_72E04                                     | 04/04/2018 16:28 | Documento XML       | 847 KB     |  |
| > 🕹 Download                                                                                                    | IT00253590723_DF_72E04                                     | 04/04/2018 16:28 | Documento XML       | 1 3/13 KB  |  |
| > 💽 Immagini                                                                                                    | IT00253590723_DF_72E03                                     | 04/04/2018 16:27 | Documento XML       | 1 335 KB   |  |
| Musica                                                                                                    | IT00253590723_DF_72E02                                     | 04/04/2018 16:27 | Documento XML       | 1.226 KB   |  |
|                                                                                                    | IT04256910721 DE 72801                                     | 30/03/2018 16:30 | Documento XML       | 22 KB      |  |
| > 🧊 Oggetti 3D                                                                                                    | T04356910721 DE 72801 XML bak                              | 30/03/2018 16:28 | File BAK            | 24 KB      |  |
| > 📑 Video                                                                                                    | IT04356910721 DF 72F01                                     | 30/03/2018 16:28 | Documento XMI       | 16 KB      |  |
| > 🏪 Disco locale (C:)                                                                                                    | sedit                                                      | 30/03/2018 15:56 | Archivio WinRAR     | 246 751 KB |  |
| > 👝 Riservato per il sistema (D:)                                                                                                    | IT0/356010721_00080                                        | 30/03/2018 11:05 | Documento XMI       | 5 KR       |  |